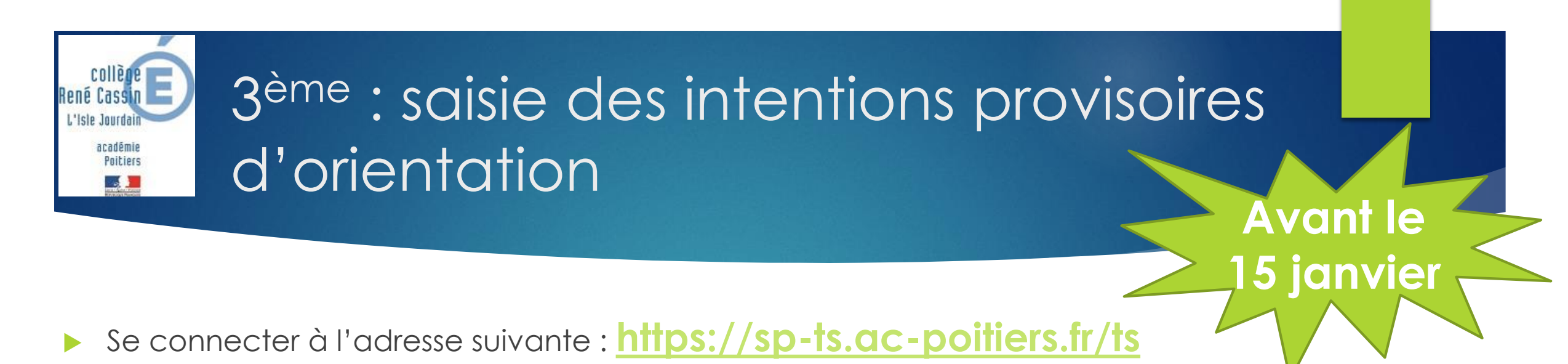

- Le responsable légal doit se munir de :
  - Son identifiant Educonnect ou France Connect
  - Son mot de passe

## Ne pas utiliser le compte de l'élève

## https://sp-ts.ac-poitiers.fr/ts

| J'accède aux services numériques<br>des établissements scolaires                                                                                   |  |
|----------------------------------------------------------------------------------------------------|--|
| Je simplifie mes accès avec FranceConnect                                                                                                    |  |
| S'identifier avec<br>FranceConnect<br>Qu'est-ce que FranceConnect?<br>OU<br>J'utilise mes identifiants EduConnect                                  |  |
| Identifiant                                                                                                    |  |
|                                                                                                    |  |
| Mot de passe                                                                                                    |  |
| ٢                                                                                                    |  |
| Se connecter                                                                                                    |  |
| Identifiant perdu Mot de passe perdu                                                                                                    |  |
|                                                                                                    |  |
| <u>Je n'ai pas de compte</u>                                                                                                    |  |
|                                                                                                    |  |
| Besoin d'aide ? Mentions légales Accessibilité                                                                                                    |  |
| Besoin d'aide ? Mentions légales Accessibilité<br>MINISTÈRE<br>DE L'ÉDUCATION<br>NATIONALE,<br>DE LA JEUNESSE<br>ET DES SPORTS<br>L'Anne<br>Verner |  |

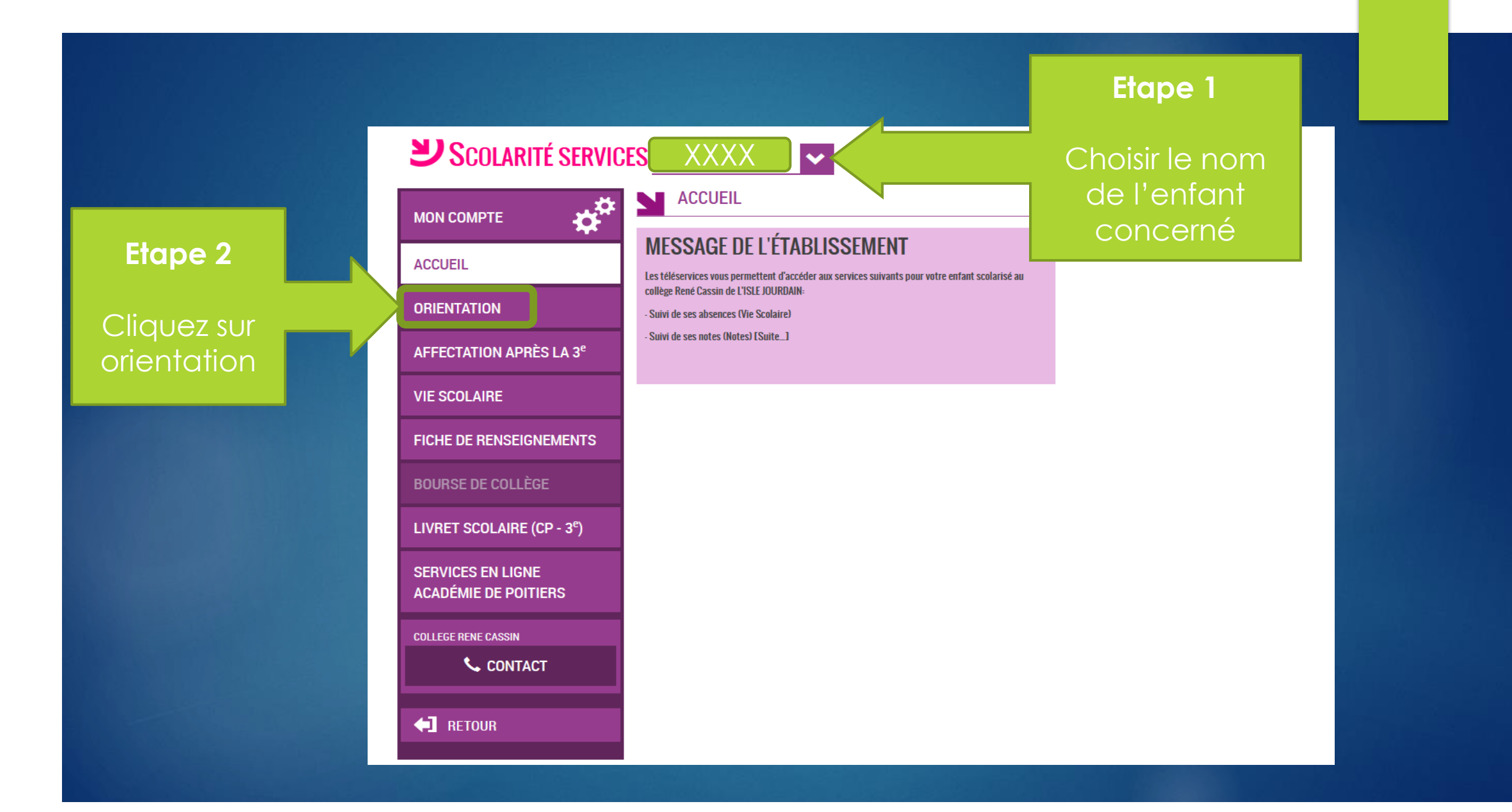

|                                           | SERVICE EN LIGNE<br>ORIENTATION                                                                                                    |                                                       |
|-------------------------------------------|----------------------------------------------------------------------------------------------------|-------------------------------------------------------|
| ACCUEIL                                   | La ressource demandée n'existe pas.                                                                                                    | Etape 1                                               |
| ORIENTATION                               | 1 Intentions provisoires     2 Choix définitifs     3 Décision                                                                                                    | Choisir l'intention d'orientation                     |
| AFFECTATION APRÈS LA 3 <sup>e</sup>       | Deuxième trimestre ou premier semestre : DEMANDE(S) DES REPRÉSENTANTS LÉGAUX / Intention(s)                                                                                                    | (premier choix)                                       |
| VIE SCOLAIRE                              | d orientation.<br>Vous devez obligatoirement saisir une intention. Vous pouvez en saisir jusqu'à trois. Leur ordre d'affichage                                                                                                    |                                                       |
| FICHE DE RENSEIGNEMENTS                   | Nous souhaitons pour la rentrée prochaine :                                                                                                    | Etape 2                                               |
| BOURSE DE COLLÈGE                         | Intention 1 + + m                                                                                                    |                                                       |
| LIVRET SCOLAIRE (CP - 3 <sup>e</sup> )    | <ul> <li>2de générale et technologique ou 2de STHR 3</li> <li>2de professionnelle</li> </ul>                                                                                                    | Cliquez sur ajouter une intention si                  |
| SERVICES EN LIGNE<br>Académie de Poitiers | <ul> <li>Ire année de CAP</li> <li>Vous devez sélectionner une voie.</li> </ul>                                                                                                    | un 3 <sup>ème</sup> choix                             |
| COLLEGE RENE CASSIN                       | AJOUTER UNE INTENTION                                                                                                    |                                                       |
| Secontact                                 | ANNULER VALIDER                                                                                                    | <u>Si ce n'est pas le cas,</u><br>vous pouvez valider |
| <b>FETOUR</b>                             | Cette procédure de dialogue ne s'applique pas au redoublement exceptionnel décidé par le chef<br>d'établissement, ni aux parcours particuliers hors système éducatif (services médicalisés, sociaux) pour<br>lesquels une procédure spécifique existe par ailleurs. Si vous êtes dans une de ces situations, veuillez<br>contacter le chef d'établissement. |                                                       |

Quand vous avez terminé la saisie des vœux (de 1 à 3 choix maximum),

vous devez cliquer sur **VALIDER** 

A la fin de la saisie, cette synthèse apparaît.

En cas d'erreur, vous pouvez cliquer sur modifier.

Si cela correspond à votre demande, il suffit de fermer la fenêtre.

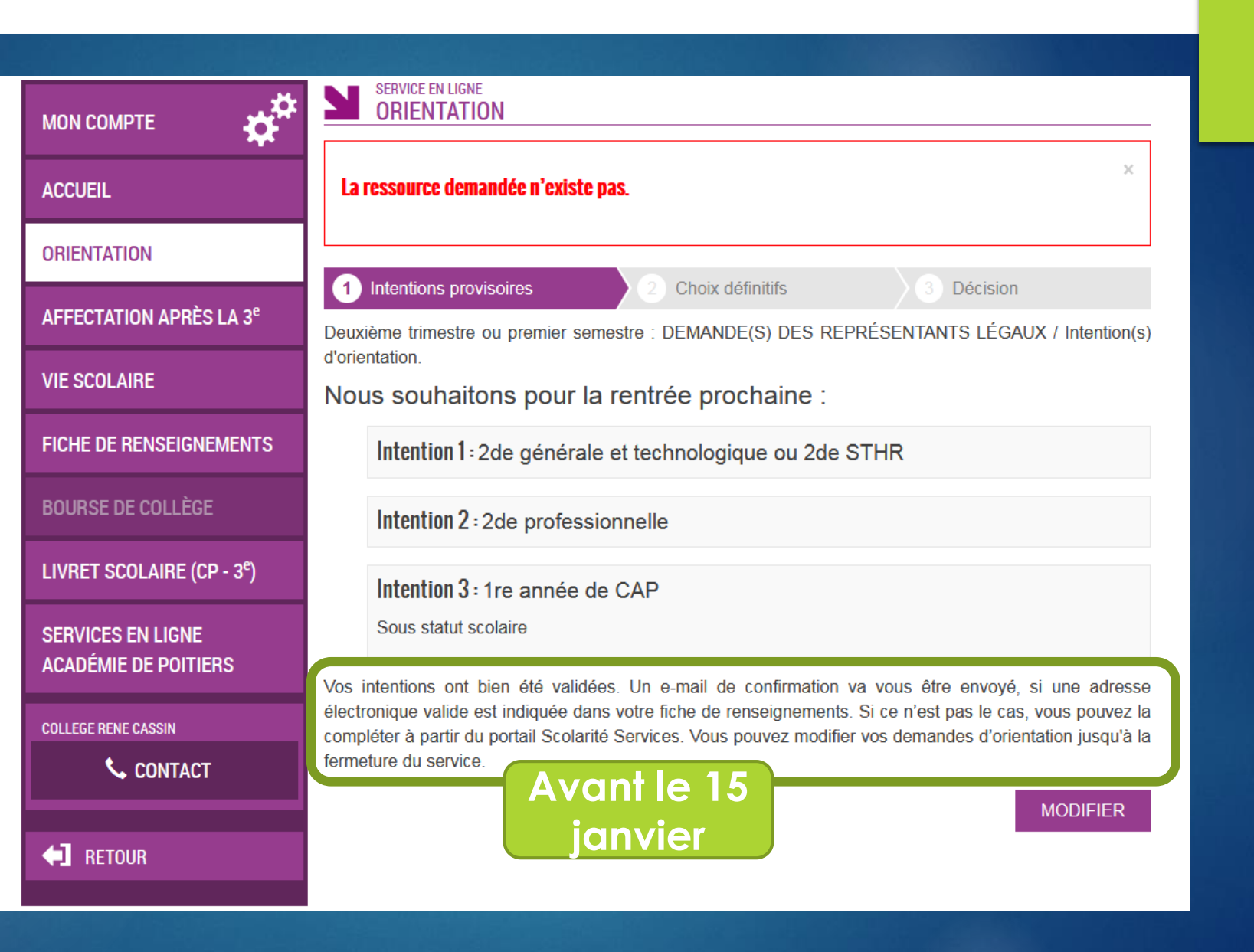

Dans la journée où vous validez les vœux , un mail automatique de confirmation vous est envoyé sur votre adresse personnelle

## [ORIENTATION] Saisie des intentions provisoires d'orientation Boîte de réception ×

## administrateur-teleservices @ac-poitiers.fr

🖹 À moi 👻

Bonjour,

Suite à la démarche que vous avez effectuée en ligne le 04/01/2021 à 13:11:42, nous vous confirmons par cet email que votre (vos) intention(s) provisoire(s) a (ont) bien été enregistrée(s) pour l'élève Eline PAYSANT.

En voici le récapitulatif :

Intention 1: 2de générale et technologique ou 2de STHR

Intention 2: 2de professionnelle

Intention 3 : 1re année de CAP Sous statut scolaire

Vous pouvez encore faire des modifications jusqu'à la fermeture du service Orientation (date qui vous a été transmise par votre établissement).

Bien cordialement,

COLLEGE RENE CASSIN 3 Allée de la Closeraie 86150 L ISLE JOURDAIN 05 49 48 71 83 vie-scolaire.0860017b@ac-poitiers.fr En cas de problème, vous pouvez joindre l'établissement

Tél. : 05 49 48 71 83 Mail : ce.0860017b@poitiers.fr